Tactical Communications Training: VESTA Communicator Reports

April 22, 2019 10AM-11AM

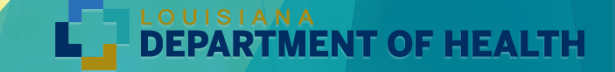

### **VESTA Communicator Reports**

#### **Introduction to Reports**

- The Reports module is used to work with scenario activations reports and pull custom reports from Contacts, Groups and Scenario Activations. This module allows for several things.
  - Firstly, it tracks all activated scenarios so reports can be generated for any currently running or prior scenario activations.
  - Additionally, the module allows for export of your *Contact* database, Group and Scenario Activation details.
- Reports can be opened in PDF format (with Adobe<sup>®</sup> Reader<sup>®</sup>) or downloaded in CSV format.
  - The .csv Format (Excel) option will display a *File Download* window with the option to Save or Open the report as an .csv file (comma separated values).
  - The .csv file format provides you with the raw data and can be opened in Excel for easy data manipulation, such as, sorting, formatting, etc., therefore the report legend will not be provided in this format.

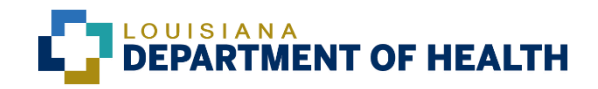

## **Report Security**

#### **About Report Security:**

- Only identified individuals with specific security roles, as assigned in the <u>Settings</u> <u>module</u>, will have the ability to access **Reports**:
- The Administrator role gives the security user full access to all VESTA Communicator modules.
- The Creator role must have created a scenario or have explicit permission to a scenario (assigned in the Scenarios module at the Security page) to view/access reports for that scenario. Be sure to give each other permission to access reports when you create new scenarios.
- The User role must have explicit permission to a scenario (assigned in the Scenarios module at the Security page) to view/access reports for that scenario.

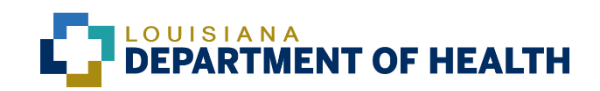

### Viewing Reports from Activated Scenarios

### All Activations—

The Reports module allows scenario activation reports to be viewed or printed for the selected scenario. This module is used to access the complete history of scenario activations, providing documented results for every notification. The list of Scenario Activations will identify the scenario Name, the Start Time (Date/Time), the Stop Time (Date/Time), the current Status and Activated By.

**Note:** It may be necessary to bypass **Pop-up Blocker** in order to open VESTA Communicator reports. Hold down the **Ctrl** key on your keyboard, and then click the report link at the **Reports** page of VESTA Communicator. Continue holding down the **Ctrl** key until the report opens.

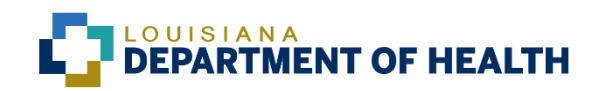

### Viewing Reports from Activated Scenarios

#### **Steps to View Reports for an Activated Scenario:**

- From any page in VESTA Communicator, click the **Reports** tab heading. The **Reports Summary** page displays.
- If necessary, click <u>Refresh</u> to update scenario activation Status information (for an active scenario).
- At the Reports Summary page, click the radio button to select either .pdf Format (Adobe) or .csv Format (Excel).
- Locate a specific scenario by using one of the following methods:
  - ▶ Use the page navigation options display at the bottom of a listing (e.g., Page 10 of 23).
  - > To move from page to page, you can use the **Page** text box or the Previous or Next icons.
  - When using the Page text box, type the desired page number, then click Go to jump to the entered page number.
  - Sort the displayed information by clicking the column title/name. Indicators will display that define your sort, in ascending order or in descending order.

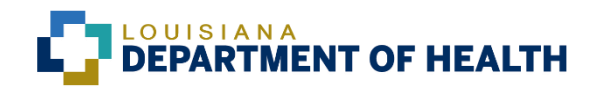

### Viewing Reports from Activated Scenarios

#### **Steps to View Reports for an Activated Scenario:**

- > Check the box to select one or more **Scenario Activation(s)** from the viewable page.
- > Click the desired report name from the **Reports** menu.
  - > One or more windows will open and display reports in the selected format.
  - If your report does not open immediately (large reports may require more than 30 seconds to download and will not open automatically) you may view all requested reports at the **Completed Reports** page.
- > Check the box to select one or more reports from the viewable page.
- Click Download Report from the Completed Reports menu.
- Once a Report is listed in the Completed Reports tab, you can go back an reopen it multiple times.

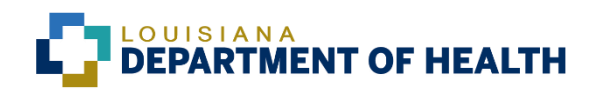

### Viewing Reports—Completed Reports Tab

| ➡Log Out                                                               | Reports Summary                                                       |                             |                      | 8             | need help:<br>adding |  |  |  |  |
|------------------------------------------------------------------------|-----------------------------------------------------------------------|-----------------------------|----------------------|---------------|----------------------|--|--|--|--|
| Quick Actions                                                          | Look For: Search By: Report Name V Find                               | Clear                       |                      |               |                      |  |  |  |  |
| elete Report                                                           | Filter By - Start Date: 04/12/2019 12:00:00                           | 04/13/2019 12:00:00         |                      |               |                      |  |  |  |  |
|                                                                        | All Activations Completed Reports Custom Report List Run Report       |                             |                      |               |                      |  |  |  |  |
| HOW 10                                                                 | Report Name                                                           | Report Type                 | Request Date         | Requested By  | Report               |  |  |  |  |
| ompleted Reports is used to access<br>Il previously requested reports. | 2019 - Widespread Outbreak of Hepatitus Among Drug Users and Homeless | Activation Detail (By Name) | 4/12/2019 3:40:13 PM | JHAUPT        | Complete             |  |  |  |  |
| o View Reports                                                         | 2019 - Widespread Outbreak of Hepatitus Among Drug Users and Homeless | Activation Contact Status   | 4/12/2019 3:38:57 PM | JHAUPT        | Complete             |  |  |  |  |
| Review the Report Progress column                                      | 2019 - Widespread Outbreak of Hepatitus Among Drug Users and Homeless | Activation Contact Status   | 4/12/2019 3:24:08 PM | JHAUPT        | Complet              |  |  |  |  |
| see the report is Complete.<br>Check the box to select one or more     | report test                                                           | Test Report                 | 4/10/2019 3:35:48 PM | JHAUPT        | Complet              |  |  |  |  |
| ompleted reports.                                                      | report test                                                           | Test Report                 | 4/10/2019 3:34:54 PM | JHAUPT        | Complet              |  |  |  |  |
| ens in the format that was set when                                    | 2019 Transportation Triage Q2                                         | Group Contacts (pdf)        | 4/1/2019 7:58:34 PM  | JHAUPT        | Complet              |  |  |  |  |
| the report was requested. Quick Reference                              | 2019 Transportation Triage Q2                                         | Group Contacts (csv)        | 4/1/2019 7:58:16 PM  | JHAUPT        | Complet              |  |  |  |  |
|                                                                        | 2018 Transportation Triage Q3                                         | Group Contacts (pdf)        | 4/1/2019 6:04:06 PM  | JHAUPT        | Complet              |  |  |  |  |
| port Field Definitions                                                 | 8 Total Record(s) Found                                               |                             |                      |               |                      |  |  |  |  |
|                                                                        | Select Page Deselect Page                                             | Pa                          | ige 1 of 1 G         | 0   < Previou | s   Next             |  |  |  |  |

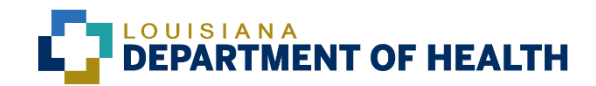

### Picking the Correct Report

Knowing what reports to use and when to print them can provide you with a complete record of critical information.

- Printed reports are easily generated that contain information, such as who was called, when the call was made, the nature of the message delivered and the response of the person contacted.
- Such reports will provide evidence that a reliable notification system was in place and that substantial efforts were made to respond quickly and efficiently.
- Knowing what information you need will help you decide which reports to run.
- Email all reports to yourself at the completion of the scenario that you might need to complete an AAR or to save for documentation of the event/incident in case of future questions or issues.

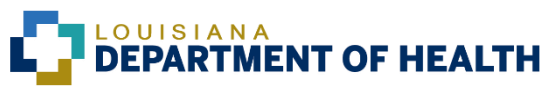

### **Report Overview**

We will now view a video about each of the nine different report types available in VESTA Communicator and the information contained in each type.

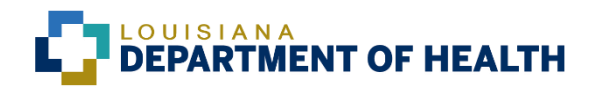

### **Viewing Reports**

## Activation Contact Status Report

| Scenario Name:                                                   | 2019 - Widespread Outbreak of Hepatitus Among Drug Users and Homeless | Priority:                    | Medium    |  |
|------------------------------------------------------------------|-----------------------------------------------------------------------|------------------------------|-----------|--|
| Activated By:                                                    | JHAUPT                                                                | Business Hours Device Order: | E         |  |
| Start Time:                                                      | 03/26/19 03:44:35 PM (GMT-05:00) Central Time (US & Canada) (DST)     | After Hours Device Order:    | E         |  |
| Stop Time:                                                       | 03/26/19 06:44:35 PM (GMT-05:00) Central Time (US & Canada) (DST)     | Number of Contact Attempts:  | 1         |  |
| Total Duration:                                                  | 3 Hours 0 Minutes 0 Seconds                                           | Delay Between Attempts:      | 0 Minutes |  |
| Phone Lines                                                      | 0                                                                     | Cascade Calling Enabled:     | No        |  |
| Call Plan:                                                       | Default                                                               | Delay Between Contacts:      |           |  |
| Call Flow Assigned:                                              | Simple                                                                | Use MMS:                     | False     |  |
| NAMES AND POST OFFICE ADDRESS OF TAXABLE PARTY OF TAXABLE PARTY. |                                                                       |                              |           |  |

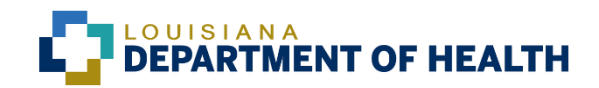

Activation Contact Status Report – Displays a listing of all contacts from all assigned groups, if an <u>Attempt</u> was made to contact them, if they have been <u>Contacted</u>, their <u>Fill Status</u>, <u>Pickup Date and Time</u>, their <u>Device</u> <u>Detail</u> and the <u>Response</u> to any phone <u>Prompts</u> display.

| Contact Name        | Attempted | Contacted | Fill Status | Pickup Date | Time | Device Detail                 | Prompt   | Response |
|---------------------|-----------|-----------|-------------|-------------|------|-------------------------------|----------|----------|
| AARON, CASEY        | Yes       | No        | NC          |             |      | E ch2000_9@yahoo.cd           | om       |          |
| AARONOFF, MICHAEL   | No        | No        | NC          |             |      |                               |          |          |
| ABADCO, DUSTIN      | Yes       | No        | NC          |             |      | E dustinabadco@yaho           | o.com    |          |
| Abadie, Jeanne      | Yes       | No        | NC          |             |      | E jabadie@advocacyla          | a.org    |          |
| ABAUNZA JR, ALFRED  | Yes       | No        | NC          |             |      | E alfredabaunza7@gm           | nail.com |          |
| ABBEN, RICHARD      | No        | No        | NC          |             |      |                               |          |          |
| Abdalian, Dr. Sue   | Yes       | No        | NC          |             |      | E sabdali@tulane.edu          |          |          |
| ABDALIAN, SUSAN     | Yes       | No        | NC          |             |      | E sabdalian@me.com            |          |          |
| ABDALLAH, MOKHTAR   | Yes       | No        | NC          |             |      | E mk_abdullah@hotm            | ail.com  |          |
| ABDEHOU, DAVID      | Yes       | No        | NC          |             |      | E dabdehou@wkhs.co            | m        |          |
| ABDELAL, AHMED      | Yes       | No        | NC          |             |      | E kabdelal@gmail.com          | n        |          |
| ABDELGHANI, RAMSY   | Yes       | No        | NC          |             |      | E ramsy16@gmail.con           | n        |          |
| ABDELGHANI, SAMY    | Yes       | No        | NC          |             |      | E<br>samy.abdelghani@och<br>g | nsner.or |          |
| ABDEL-SAYED, MYRIAM | Yes       | No        | NC          |             |      | E msayed@pgacadian            | na.com   |          |
| ABDULLA, FAROOQ     | Yes       | No        | NC          |             |      | E DRDADDY55@aol.c             | moc      |          |
| ABDUL-RAZAK, BASIMA | Yes       | No        | NC          |             |      | E basima91@hotmail.c          | com      |          |
| ABEL, MICHAEL       | No        | No        | NC          |             |      |                               |          |          |
| ABEL, PHILIP        | No        | No        | NC          |             |      |                               |          |          |
| ABENDROTH, JADIE    | Yes       | No        | NC          |             |      | E<br>Jadie Abendroth@Gm       | ail.Com  |          |
| ABERNATHY, DEBORAH  | Yes       | No        | NC          |             |      | E drdebb@cox.net              |          |          |
| ABI FADEL, FRANCOIS | Yes       | No        | NC          |             |      | E af_francois@yahoo.          | com      |          |
| ABI RAFEH, NIDAL    | Yes       | No        | NC          |             |      | E<br>abi_rafeh_nidal@hotm     | ail.com  |          |
| ABI-RACHED, BASSAM  | No        | No        | NC          |             |      |                               |          |          |
| ABI-SAMRA, FREDDY   | No        | No        | NC          |             |      |                               |          |          |
| ABOU TURK, CHIRINE  | Yes       | No        | NC          |             |      | E cabuturk@hotmail.co         | om       |          |
| ABOU-ISSA, FADI     | No        | No        | NC          |             |      |                               |          |          |
| ABRAHAM, JOSEPH     | Yes       | No        | NC          |             |      | E joe@booksXYZ.com            | 1        |          |

CONFIDENTIAL INFORMATION

Page 1/210

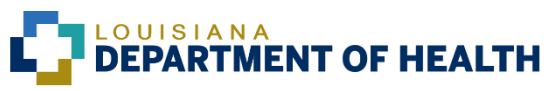

Activation Detail (By Last Name) Report – Displays all calls made for a scenario activation sorted by contacts last name. Detailed will be listed for the <u>Pickup Date and Time</u>, the <u>Duration</u> of the call, the number of the <u>Phone Line</u> placing the call, whether the <u>Direction</u> was *Outbound*, *Inbound* or *Web*, the contacts <u>Device</u> <u>Detail</u>, <u>Device Status</u> and <u>Number of Attempts</u> to the specified device.

| Pickup Date | Time        | Duration | Line | Direction | Contact Name        | Device Detail                   | Device Status  | Device Attempts |
|-------------|-------------|----------|------|-----------|---------------------|---------------------------------|----------------|-----------------|
| 3/26/2019   | 03:45:41 PM | 0 m 0 s  | 0    | 0         | AARON, CASEY        | E ch2000_9@yahoo.com            | J - Email sent | 1               |
| 3/26/2019   | 03:45:05 PM | 0 m 0 s  | 0    | 0         | ABADCO, DUSTIN      | E dustinabadco@yahoo.com        | J - Email sent | 1               |
| 3/26/2019   | 03:45:41 PM | 0 m 0 s  | 0    | 0         | Abadie, Jeanne      | E jabadie@advocacyla.org        | J - Email sent | 1               |
| 3/26/2019   | 03:45:05 PM | 0 m 0 s  | 0    | 0         | ABAUNZA JR, ALFRED  | E alfredabaunza7@gmail.com      | J - Email sent | 1               |
| 3/26/2019   | 03:46:09 PM | 0 m 0 s  | 0    | 0         | Abdalian, Dr. Sue   | E sabdali@tulane.edu            | J - Email sent | 1               |
| 3/26/2019   | 03:45:05 PM | 0 m 0 s  | 0    | 0         | ABDALIAN, SUSAN     | E sabdalian@me.com              | J - Email sent | 1               |
| 3/26/2019   | 03:45:05 PM | 0 m 0 s  | 0    | 0         | ABDALLAH, MOKHTAR   | E mk_abdullah@hotmail.com       | J - Email sent | 1               |
| 3/26/2019   | 03:45:05 PM | 0 m 0 s  | 0    | 0         | ABDEHOU, DAVID      | E dabdehou@wkhs.com             | J - Email sent | 1               |
| 3/26/2019   | 03:45:05 PM | 0 m 0 s  | 0    | 0         | ABDELAL, AHMED      | E kabdelal@gmail.com            | J - Email sent | 1               |
| 3/26/2019   | 03:45:05 PM | 0 m 0 s  | 0    | 0         | ABDELGHANI, RAMSY   | E ramsy16@gmail.com             | J - Email sent | 1               |
| 3/26/2019   | 03:45:05 PM | 0 m 0 s  | 0    | 0         | ABDELGHANI, SAMY    | E samy.abdelghani@ochsner.org   | J - Email sent | 1               |
| 3/26/2019   | 03:46:01 PM | 0 m 0 s  | 0    | 0         | ABDEL-SAYED, MYRIAM | E msayed@pgacadiana.com         | J - Email sent | 1               |
| 3/26/2019   | 03:46:01 PM | 0 m 0 s  | 0    | 0         | ABDULLA, FAROOQ     | E DRDADDY55@aol.com             | J - Email sent | 1               |
| 3/26/2019   | 03:46:01 PM | 0 m 0 s  | 0    | 0         | ABDUL-RAZAK, BASIMA | E basima91@hotmail.com          | J - Email sent | 1               |
| 3/26/2019   | 03:45:41 PM | 0 m 0 s  | 0    | 0         | ABENDROTH, JADIE    | E Jadie.Abendroth@Gmail.Com     | J - Email sent | 1               |
| 3/26/2019   | 03:45:05 PM | 0 m 0 s  | 0    | 0         | ABERNATHY, DEBORAH  | E drdebb@cox.net                | J - Email sent | 1               |
| 3/26/2019   | 03:45:05 PM | 0 m 0 s  | 0    | 0         | ABI FADEL, FRANCOIS | E af_francois@yahoo.com         | J - Email sent | 1               |
| 3/26/2019   | 03:45:05 PM | 0 m 0 s  | 0    | 0         | ABI RAFEH, NIDAL    | E abi_rafeh_nidal@hotmail.com   | J - Email sent | 1               |
| 3/26/2019   | 03:46:01 PM | 0 m 0 s  | 0    | 0         | ABOU TURK, CHIRINE  | E cabuturk@hotmail.com          | J - Email sent | 1               |
| 3/26/2019   | 03:45:01 PM | 0 m 0 s  | 0    | 0         | ABRAHAM, JOSEPH     | E joe@booksXYZ.com              | J - Email sent | 1               |
| 3/26/2019   | 03:45:01 PM | 0 m 0 s  | 0    | 0         | ABRAHAM, MATTHEW    | E MATTMDLA@GMAIL.COM            | J - Email sent | 1               |
| 3/26/2019   | 03:44:49 PM | 0 m 0 s  | 0    | 0         | ABRAHAM, RALPH      | E ellerbernd@gmail.cim          | J - Email sent | 1               |
| 3/26/2019   | 03:45:05 PM | 0 m 0 s  | 0    | 0         | ABRAHAM, SHAUN      | E abraham.shaun@gmail.com       | J - Email sent | 1               |
| 3/26/2019   | 03:45:33 PM | 0 m 0 s  | 0    | 0         | ABRAMS JR, MATHEW   | E mabrams1@earthlink.net        | J - Email sent | 1               |
| 3/26/2019   | 03:45:41 PM | 0 m 0 s  | 0    | 0         | ABREU, JULIANA      | E JulianaDaSilvaAbreu@Yahoo.Com | J - Email sent | 1               |
| 3/26/2019   | 03:44:49 PM | 0 m 0 s  | 0    | 0         | ABRIAM, EVANGELINE  | E e.abriam@yahoo.com            | J - Email sent | 1               |
| 3/26/2019   | 03:46:01 PM | 0 m 0 s  | 0    | 0         | ABUAZZA, GHAZALA    | E abuazzag@yahoo.com            | J - Email sent | 1               |
| 3/26/2019   | 03:45:05 PM | 0 m 0 s  | 0    | 0         | ABUSO, CANDICE      | E cabuso@yahoo.com              | J - Email sent | 1               |
| 3/26/2019   | 03:45:33 PM | 0 m 0 s  | 0    | 0         | ACCARDO, REBECCA    | E Drraccardo@aol.com            | J - Email sent | 31              |
| 3/26/2019   | 03:45:41 PM | 0 m 0 s  | 0    | 0         | ACOSTA, BRYANT      | E tacosta@winnchc.org           | J - Email sent | 1               |

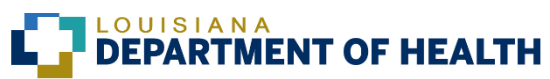

Activation Detail (By Time Report) – Displays all calls made for a scenario activation sorted chronologically. Detailed will be listed for the <u>Pickup Date and Time</u>, the <u>Duration</u> of the call, the number of the <u>Phone</u> <u>Line</u> placing the call, whether the <u>Direction</u> was Outbound, Inbound or Web, the contacts <u>Device Detail</u>, <u>Device</u> <u>Status</u> and <u>Number of Attempts</u> to the specified device.

| Pickup Date | Time        | Duration | Line | Direction | Contact Name               | Device Detail                      | Device Status  | Device Attempts |
|-------------|-------------|----------|------|-----------|----------------------------|------------------------------------|----------------|-----------------|
| 3/26/2019   | 03:44:49 PM | 0 m 0 s  | 0    | 0         | Adams Sr, Lynn             | E laadams@ejgh.org                 | J - Email sent | 1               |
| 3/26/2019   | 03:44:49 PM | 0 m 0 s  | 0    | 0         | Adams, LaQueta             | E laqueta.adams@la.gov             | J - Email sent | 1               |
| 3/26/2019   | 03:44:49 PM | 0 m 0 s  | 0    | 0         | Akobi, Nezira              | E nezira.akobi@la.gov              | J - Email sent | 1               |
| 3/26/2019   | 03:44:49 PM | 0 m 0 s  | 0    | 0         | Albright, Maria            | E maria.albright@la.gov            | J - Email sent | 1               |
| 3/26/2019   | 03:44:49 PM | 0 m 0 s  | 0    | 0         | Alexander, Ken             | E kalexander@lhaonline.org         | J - Email sent | 1               |
| 3/26/2019   | 03:44:49 PM | 0 m 0 s  | 0    | 0         | AMPHION, CHARLOTTE         | E charlotte.amphion@la.gov         | J - Email sent | 1               |
| 3/26/2019   | 03:44:49 PM | 0 m 0 s  | 0    | 0         | Andress, Knox              | E wandr1@lsuhsc.edu                | J - Email sent | 1               |
| 3/26/2019   | 03:44:49 PM | 0 m 0 s  | 0    | 0         | ANDRUS, GREG               | E greg.andrus@la.gov               | J - Email sent | 1               |
| 3/26/2019   | 03:44:49 PM | 0 m 0 s  | 0    | 0         | Arledge, Frances           | E farledge@lhaonline.org           | J - Email sent | 1               |
| 3/26/2019   | 03:44:49 PM | 0 m 0 s  | 0    | 0         | Babcock, Sarah             | E sababcock@nola.gov               | J - Email sent | 1               |
| 3/26/2019   | 03:44:49 PM | 0 m 0 s  | 0    | 0         | Bailey, David              | E dbailey@plantationmgt.com        | J - Email sent | <sup>2</sup> 1  |
| 3/26/2019   | 03:44:49 PM | 0 m 0 s  | 0    | 0         | Bailey, Susan              | E susan.bailey2@la.gov             | J - Email sent | 1               |
| 3/26/2019   | 03:44:49 PM | 0 m 0 s  | 0    | 0         | BALSAMO, GARY              | E gary.balsamo@la.gov              | J - Email sent | 1               |
| 3/26/2019   | 03:44:49 PM | 0 m 0 s  | 0    | 0         | Bankston, Brenda           | E bbankston@ochsner.org            | J - Email sent | 1               |
| 3/26/2019   | 03:44:49 PM | 0 m 0 s  | 0    | 0         | Barleycorn, Lauren         | E lbarleycom@lhaonline.org         | J - Email sent | 1               |
| 3/26/2019   | 03:44:49 PM | 0 m 0 s  | 0    | 0         | Barrett, Carrie            | E cbarrett@businessmgtservices.com | J - Email sent | 1               |
| 3/26/2019   | 03:44:49 PM | 0 m 0 s  | 0    | 0         | Bartlett, Mary Ann (Missy) | E maryann.bartlett@la.gov          | J - Email sent | 1               |
| 3/26/2019   | 03:44:49 PM | 0 m 0 s  | 0    | 0         | Beaman, Rebecca            | E rebecca.beaman@la.gov            | J - Email sent | 1               |
| 3/26/2019   | 03:44:49 PM | 0 m 0 s  | 0    | 0         | Beebe, Jacques             | E jbeebe@asimgt.com                | J - Email sent | 1               |
| 3/26/2019   | 03:44:49 PM | 0 m 0 s  | 0    | 0         | Beene-Police, Julie        | E julie.beene-police@la.gov        | J - Email sent | 1               |
| 3/26/2019   | 03:44:49 PM | 0 m 0 s  | 0    | 0         | Beetz, Kim                 | E region3drc@yahoo.com             | J - Email sent | 1               |
| 3/26/2019   | 03:44:49 PM | 0 m 0 s  | 0    | 0         | Belcher, Elizabeth (Liz)   | E elizabeth.belcher@la.gov         | J - Email sent | 1               |
| 3/26/2019   | 03:44:49 PM | 0 m 0 s  | 0    | 0         | Bernard, Chad              | E chad.bernard@acadian.com         | J - Email sent | 1               |
| 3/26/2019   | 03:44:49 PM | 0 m 0 s  | 0    | 0         | BERRY, SUSAN               | E sberry@lsuhsc.edu                | J - Email sent | 1               |
| 3/26/2019   | 03:44:49 PM | 0 m 0 s  | 0    | 0         | Billioux, Alexander (Alex) | E alexander.billioux@la.gov        | J - Email sent | 1               |
| 3/26/2019   | 03:44:49 PM | 0 m 0 s  | 0    | 0         | BODLEY, GARCIA             | E garcia.bodley@la.gov             | J - Email sent | 1               |
| 3/26/2019   | 03:44:49 PM | 0 m 0 s  | 0    | 0         | Book, Sandra               | E sbook@prairiemanor.org           | J - Email sent | 1               |
| 3/26/2019   | 03:44:49 PM | 0 m 0 s  | 0    | 0         | Bordes, Sheila             | E sheila.bordes@la.gov             | J - Email sent | 1               |
| 3/26/2019   | 03:44:49 PM | 0 m 0 s  | 0    | 0         | Boswell, Pamela            | E Pamela.boswell@la.gov            | J - Email sent | 1               |
| 3/26/2019   | 03:44:49 PM | 0 m 0 s  | 0    | 0         | Bouvia, Erika              | E Erika.Bouvia@la.gov              | J - Email sent | 1               |

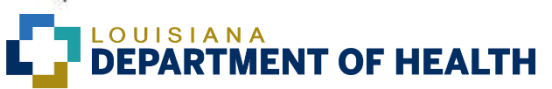

Activation Summary Report – Displays a summary of the scenario activation information for 1) a summary of **Device Status** which includes a **Total** displays a count of occurrences for each <u>Device Status</u> listed. The **Duration** is the sum total of hours, minutes and seconds that the calls took for the listed *Device Status* and Average Duration is the average hours, minutes and seconds that the calls took for the listed Device Status. Note: Email's will not show duration since they are sent to the network almost instantaneously. 2) Call **Summary** of *Outbound* and *Inbound* calls showing the number of calls made and their duration and 3) Fill Status Summary (By Group) showing the name of the groups, the groups **Total Positions**, the Required fill count, the number <u>Qualified</u>, <u>Disqualified</u>, the number <u>Not Contacted</u>, <u>Preciously</u> Contacted and/or Contacted Without Status.

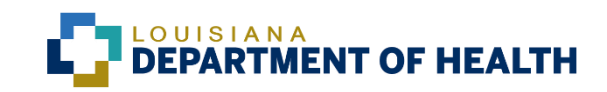

#### Activation Summary Report –

| Device Status               | Total  | Duration                    | Average Duration |
|-----------------------------|--------|-----------------------------|------------------|
| J - Email sent successfully | 6403   | <u>-</u>                    | ¥.               |
| Tota                        | 1 6403 | 0 Hours 0 Minutes 0 Seconds |                  |

| Call Summary                   |                             |  |
|--------------------------------|-----------------------------|--|
| Outbound                       | 0                           |  |
| Outbound Average Call Duration | 0 Hours 0 Minutes 0 Seconds |  |
| Inbound                        | 0                           |  |
| Inbound Average Call Duration  | 0 Hours 0 Minutes 0 Seconds |  |
| Total Call Time                | 0 Hours 0 Minutes 0 Seconds |  |

| Fill Status Summary (By Group)                 |               |          |           |              |               |                                 |                             |
|------------------------------------------------|---------------|----------|-----------|--------------|---------------|---------------------------------|-----------------------------|
|                                                | Total Members | Required | Qualified | Disqualified | Not Contacted | Attempted in Alternate<br>Group | Contacted Without<br>Status |
| 2019 LDH-OPH EXECUTIVE LEADERSHIP<br>21 2-6-19 | 63            | 63       | 0         | 0            | 63            | 0                               | 0                           |
| 2019 Regional Response Team                    | 35            | 35       | 0         | 0            | 35            | 0                               | 0                           |
| 2019 Regional Nurse Managers Q1                | 9             | 9        | 0         | 0            | 9             | 0                               | 0                           |
| 2019 Hospital DRCs Q1                          | 27            | 27       | 0         | 0            | 27            | 2                               | 0                           |
| 019 Regional Zika Outreach Coordinators<br>ସ   | 8             | 8        | 0         | 0            | 8             | 0                               | 0                           |
| 019 EMS DRCs Q1                                | 25            | 25       | 0         | 0            | 25            | 1                               | 0                           |
| 018 Home Health DRCs Q1                        | 11            | 11       | 0         | 0            | 11            | 0                               | 0                           |
| 2018 Nursing Home DRCs Q3                      | 25            | 25       | 0         | 0            | 25            | 4                               | 0                           |
| 019 BCP IC Team Q1 2-6-19                      | 16            | 16       | 0         | 0            | 16            | 5                               | 0                           |
| 019 BCP Staff WAEs Q1 2-11-19                  | 8             | 8        | 0         | 0            | 8             | 0                               | 0                           |
| 019 BCP Staff Q1 2-6-19                        | 22            | 22       | 0         | 0            | 22            | 18                              | 0                           |
| 2018 BPCRH and Partners Q2                     | 8             | 8        | 0         | 0            | 8             | 2                               | 0                           |

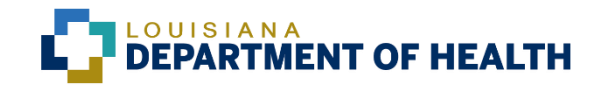

#### Activation Summary Report (continued) –

|  | Total Positions' | 7961 | 7961 | 0 | 0 | 7961 | 47 | 0 |
|--|------------------|------|------|---|---|------|----|---|
|--|------------------|------|------|---|---|------|----|---|

\*Total Positions describes the total count of group members assigned to a group. However, a contact may also be a member of additional groups assigned to the scenario. If this contact has Qualified/Disqualified in a higher priority group he will receive a Fill Status of Previously Contacted in lower priority groups (a contact will only receive one call if assigned to multiple groups in an activation). Refer to the Qualification and Exception report for complete details on these group members.

| Activation Messages   | Message Text                                                                                                    |
|-----------------------|----------------------------------------------------------------------------------------------------|
| Alpha Pager Message   | This is a test of the VESTA Communicator notification system. Had this been an actual emergency, you would have received incident specific information or instructions. This is only a test.                                                                                                    |
| Digital Pager Message | 2253385541                                                                                                    |
| Email Subject         | LA HANHealth Alert of Widespread Outbreaks of Hepatitis A Among Drug Users and Homeless People                                                                                                    |
| Email Message         | width="638">%StartDate% %StartTime%Message Urgency: HighThis is a message from the Louisiana Department of Health Emergency Operations Center (LDH EOC). This is a message for the Louisiana Health Alert Network (LA HAN). Please read the message below and the attached letter regarding the ongoing hepatitis A outbreak in the United States. Please share and distribute this hepatitis A alert with relevant stakeholders and partners through your own distribution channels.%nbsp;Please see attached letter Center for Disease Control and Prevention update on the hepatitis A outbreaks in the United States. The Louisiana Office of Public Health is requesting Louisiana Emergency Departments do the following: <ul><li>%nbsp;Please see attached letter Center for Disease Control and Prevention update on the hepatitis A vaccination and vaccinate “at risk” individuals if possible against hepatitis A.</li><li>Consider hepatitis A as a diagnosis in anyone with jaundice and clinically compatible symptoms.</li><li>%lip</li><li>for additional testing to assist public health officials in the investigation of transmission (i.e., confirmation of antibody test, HAV RNA test, genotyping, and sequencing). Contact OPH for assistance with submitting specimens for molecular characterization.</li><li>Kortact OPH for assistance with submitting specimens for molecular characterization.</li><li>%nbsp;</li><li>%nbsp;</li><li>%nbsp;</li><li>%nbsp;</li></ul> |
| Email Attachments     | CDC HAN 418 Update - Widespread Outbreak of Hep A.pdf                                                                                                    |
| Fax Subject           | Test - Default Message                                                                                                    |
| Fax Message           | This is a test to DCC from 3269 on 9/14/09.                                                                                                    |

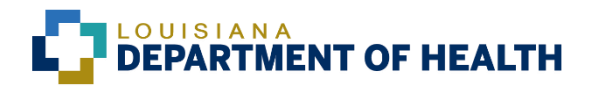

#### Activation Summary Report (continued) –

| Fax Attachments           | ExecutiveOrderPharmacistAdm.doc                                                                                                    |
|---------------------------|----------------------------------------------------------------------------------------------------|
| Mobile Email Subject      | This is a test of the VESTA Communicator notification system.                                                                                                    |
| Mobile Email Message      | This is a test of the VESTA Communicator notification system. Had this been an actual emergency, you would have received incident specific information or instructions. This is only a test. |
| Text Message              | This is a test of the VESTA Communicator notification system. Had this been an actual emergency, you would have received incident specific information or instructions. This is only a test. |
| Answering Machine Message | This is a test of the VESTA Communicator notification system. Had this been an actual emergency, you would have received incident specific information or instructions. This is only a test. |
| Voice Message             | This is a test of the VESTA Communicator notification system. Had this been an actual emergency, you would have received incident specific information or instructions. This is only a test. |

| Device Status Codes         |                         |
|-----------------------------|-------------------------|
| A = Abandoned               | K = Error Sending Email |
| B = Busy Line               | N = No Answer           |
| C = Disconnected            | P = No Response         |
| D = Fax Sent Successfully   | Q = Email Qualification |
| E = Error Making Call       | R = Rejected            |
| G = Error Receiving Fax     | S = Call Successful     |
| H = Hangup                  | W = Web Check-in        |
| I = Invalid Script          | X = Error Sending Fax   |
| J = Email Sent Successfully |                         |

System: VESTA Communicator® 5.1.0

Printed On: Apr 12 2019 3:44PM (GMT-05:00) Central Time (US & Canada) (DST)

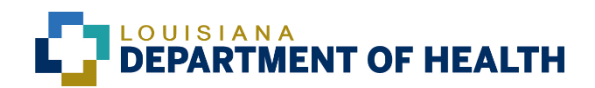

Exception Report – Summarizes Group Information for each group assigned to the scenario displaying <u>Required Fill Count</u>, <u>Total Filled (Qualified)</u>, <u>Total Open</u> positions and <u>Total Disqualified</u>. In addition, the Non-Qualifying section will list, by group, contacts not responding to the activation, total <u>Delivery</u> <u>Efforts</u>, <u>Device Detail</u>, their <u>Fill Status</u>, and their <u>Responses</u> to the phone <u>Prompts</u>.

| Group Name                    | Required Fill Count      | Total Filled (Qual | ified)                         | Total Open  |         | Total Disqualified |
|-------------------------------|--------------------------|--------------------|--------------------------------|-------------|---------|--------------------|
| 2019 Transportation Triage Q2 | 32                       | 19                 |                                | 13          |         | 1                  |
| Ion-Qualifying                |                          |                    |                                |             |         |                    |
| Group Name                    | Contact Name             | Delivery Efforts   | Device Detail                  | Fill Status | Prompt  | Response           |
| 2019 Transportation Triage Q2 | Boyea, Bruce             | 3                  | E - Operator intercept         | NR          |         |                    |
|                               | Butler, Timothy          | 2                  | J - Success                    | NR          |         |                    |
|                               | Cleggett, George         | 3                  | S - VoiceMail                  | NR          |         |                    |
|                               | Fortner, Deborah N       | 2                  | J - Success                    | NR          |         |                    |
|                               | Guidry, Deborah          | 2                  | J - Success                    | NR          |         |                    |
|                               | Honore, Pamela           | 3                  | S - Disqualify                 | DP          | Respond | NO                 |
|                               | Hubbard, Tracy           | 3                  | S - VoiceMail                  | NR          |         |                    |
|                               | Jarlock, Thomas          | 3                  | H - VoiceMail                  | NR          |         |                    |
|                               | Lavoie Cain, Katherine   | 3                  | S - VoiceMail                  | NR          |         |                    |
|                               | Macklin, Durand (Rudy)   | 3                  | C - Caller hung up             | NR          |         |                    |
|                               | Palmer, Jake             | 3                  | H - VoiceMail                  | NR          |         |                    |
|                               | Poolson, Patricia        | 3                  | S - VoiceMail                  | NR          |         |                    |
|                               | West, David              | 2                  | J - Success                    | NR          |         |                    |
| Device Status Codes           |                          |                    | Fill Status Codes              |             |         |                    |
| A = Abandoned                 | K = Error Sending Email  |                    | FP = Filled Position           |             |         |                    |
| B = Busy Line                 | N = No Answer            |                    | DP = Disgualified for Position |             |         |                    |
| C = Disconnected              | P = No Response          |                    | NC = Not Contacted             |             |         |                    |
| D = Fax Sent Successfully     | Q = Email Qualification  |                    | NR = No Response               |             |         |                    |
| E = Error Making Call         | R = Rejected             |                    |                                |             |         |                    |
| G = Error Receiving Fax       | S = Call Successful      |                    |                                |             |         |                    |
| H = Hangup                    | W = Web Check-in         |                    |                                |             |         |                    |
|                               | STATE (CEL) (CEL) IN THE |                    |                                |             |         |                    |

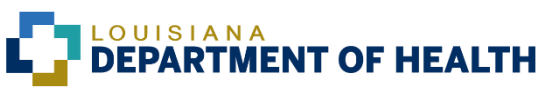

Qualification Report – Summarizes Group Information for each group assigned to the scenario displaying <u>Required Fill Count</u>, <u>Total Filled (Qualified)</u>, <u>Total Open</u> positions and <u>Total Disqualified</u>. In addition, the Qualifying section will list each group assigned to the scenario and detailed information concerning each contacts *Qualifying* statistics. Their <u>Fill Status Date/Time</u> and their <u>Responses</u> to the phone <u>Prompts</u>.

| Group Information             |                        |                          |            |                    |
|-------------------------------|------------------------|--------------------------|------------|--------------------|
| Group Name                    | Required Fill Count    | Total Filled (Qualified) | Total Open | Total Disqualified |
| 2019 Transportation Triage Q2 | 32                     | 19                       | 13         | 1                  |
| Qualifying                    |                        |                          |            |                    |
| Group Name                    | Contact Name           | Fill Status Time         | Prompt     | Response           |
| 019 Transportation Triage Q2  | ATWOOD, CYNTHIA        | 4/2/2019 8:17:24 AM      | Respond    | YES                |
|                               |                        |                          | ETA        | 08:00 AM           |
|                               | Briscoe, Leonard       | 4/2/2019 8:17:07 AM      |            |                    |
|                               | Brumfield, Jacob       | 4/2/2019 8:41:21 AM      |            |                    |
|                               | Burstall, Ann          | 4/2/2019 8:17:55 AM      | Respond    | YES                |
|                               |                        |                          | ETA        | MA 00:80           |
|                               | Crotwell, Dorothy S    | 4/2/2019 8:17:04 AM      | Respond    | YES                |
|                               |                        |                          | ETA        | 08:00 AM           |
|                               | Doran, Michelle        | 4/2/2019 8:21:11 AM      | Respond    | YES                |
|                               | Duncan, Jana           | 4/2/2019 8:17:19 AM      | Respond    | YES                |
|                               |                        |                          | ETA        | 07:30 AM           |
|                               | Fleming, Malcom (Mike) | 4/2/2019 8:18:18 AM      | Respond    | YES                |
|                               |                        |                          | ETA        | 08:00 AM           |
|                               | Harris, Pamela Denise  | 4/2/2019 9:13:35 AM      |            |                    |
|                               | Henson, Robert         | 4/2/2019 8:16:33 AM      | Respond    | YES                |
|                               |                        |                          | ETA        | MA 00:80           |
|                               | Jones, Johnathan       | 4/2/2019 8:17:44 AM      | Respond    | YES                |
|                               |                        |                          | ETA        | 06:00 AM           |
|                               | Metoyer, Pamela        | 4/2/2019 8:23:11 AM      |            |                    |
|                               | Nguyen, Dzung          | 4/2/2019 8:31:16 AM      |            |                    |
|                               | Pierce, Dionka         | 4/2/2019 8:16:44 AM      | Respond    | YES                |
|                               |                        |                          | ETA        | 08:00 AM           |
|                               | Prejean Jr, Thomas     | 4/2/2019 8:16:59 AM      | Respond    | YES                |
|                               | Sartin, Cynthia        | 4/2/2019 8:20:09 AM      |            |                    |

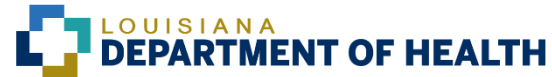

Qualification and Exception Report – Displays a listing of contacts who <u>Qualified</u> and a listing of contacts that did <u>Not qualify</u> for each group assigned to the scenario. In addition, the contacts <u>Fill Status</u>, the <u>Fill Status Time</u>, the <u>Number of Attempts</u> to the device, the <u>Device Status</u> and the contacts response to any phone prompts in the <u>Prompt</u> and <u>Response</u> columns.

| Sroup Information             | and the second second se | and the second second se |            | and the second second se |
|-------------------------------|----------------------------------------------------------------------------------------------------|----------------------------------------------------------------------------------------------------|------------|----------------------------------------------------------------------------------------------------|
| Group Name                    | Required Fill Count                                                                                                    | Total Filled (Qualified)                                                                                                    | Total Open | Total Disqualified                                                                                                    |
| 2019 Transportation Triage Q2 | 32                                                                                                    | 19                                                                                                    | 13         | 1                                                                                                    |
| Qualifying                    |                                                                                                    |                                                                                                    |            |                                                                                                    |
| Group Name                    | Contact Name                                                                                                    | Fill Status Time                                                                                                    | Prompt     | Response                                                                                                    |
| 2019 Transportation Triage Q2 | ATWOOD, CYNTHIA                                                                                                    | 4/2/2019 8:17:24 AM                                                                                                    | Respond    | YES                                                                                                    |
|                               |                                                                                                    |                                                                                                    | ETA        | 08:00 AM                                                                                                    |
|                               | Briscoe, Leonard                                                                                                    | 4/2/2019 8:17:07 AM                                                                                                    |            |                                                                                                    |
|                               | Brumfield, Jacob                                                                                                    | 4/2/2019 8:41:21 AM                                                                                                    |            |                                                                                                    |
|                               | Burstall, Ann                                                                                                    | 4/2/2019 8:17:55 AM                                                                                                    | Respond    | YES                                                                                                    |
|                               |                                                                                                    |                                                                                                    | ETA        | 08:00 AM                                                                                                    |
|                               | Crotwell, Dorothy S                                                                                                    | 4/2/2019 8:17:04 AM                                                                                                    | Respond    | YES                                                                                                    |
|                               |                                                                                                    |                                                                                                    | ETA        | 08:00 AM                                                                                                    |
|                               | Doran, Michelle                                                                                                    | 4/2/2019 8:21:11 AM                                                                                                    | Respond    | YES                                                                                                    |
|                               | Duncan, Jana                                                                                                    | 4/2/2019 8:17:19 AM                                                                                                    | Respond    | YES                                                                                                    |
|                               |                                                                                                    |                                                                                                    | ETA        | 07:30 AM                                                                                                    |
|                               | Fleming, Malcom (Mike)                                                                                                    | 4/2/2019 8:18:18 AM                                                                                                    | Respond    | YES                                                                                                    |
|                               |                                                                                                    |                                                                                                    | ETA        | MA 00:80                                                                                                    |
|                               | Harris, Pamela Denise                                                                                                    | 4/2/2019 9:13:35 AM                                                                                                    |            |                                                                                                    |
|                               | Henson, Robert                                                                                                    | 4/2/2019 8:16:33 AM                                                                                                    | Respond    | YES                                                                                                    |
|                               |                                                                                                    |                                                                                                    | ETA        | 08:00 AM                                                                                                    |
|                               | Jones, Johnathan                                                                                                    | 4/2/2019 8:17:44 AM                                                                                                    | Respond    | YES                                                                                                    |
|                               |                                                                                                    |                                                                                                    | ETA        | 06:00 AM                                                                                                    |
|                               | Metoyer, Pamela                                                                                                    | 4/2/2019 8:23:11 AM                                                                                                    |            |                                                                                                    |
|                               | Nguyen, Dzung                                                                                                    | 4/2/2019 8:31:16 AM                                                                                                    |            |                                                                                                    |
|                               | Pierce, Dionka                                                                                                    | 4/2/2019 8:16:44 AM                                                                                                    | Respond    | YES                                                                                                    |
|                               |                                                                                                    |                                                                                                    | ETA        | 08:00 AM                                                                                                    |
|                               | Prejean Jr, Thomas                                                                                                    | 4/2/2019 8:16:59 AM                                                                                                    | Respond    | YES                                                                                                    |

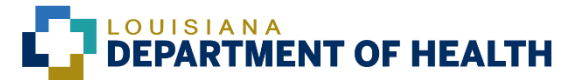

#### Qualification and Exception Report (continued) –

| Qualifying |                 |                     |         |          |  |
|------------|-----------------|---------------------|---------|----------|--|
| Group Name | Contact Name    | Fill Status Time    | Prompt  | Response |  |
|            | Sartin, Cynthia | 4/2/2019 8:20:09 AM |         |          |  |
|            | Wells, Michelle | 4/2/2019 9:11:34 AM |         |          |  |
|            | Wilson, Ivory   | 4/2/2019 8:19:08 AM |         |          |  |
|            | Young, Lisa     | 4/2/2019 8:16:43 AM | Respond | YES      |  |
|            |                 |                     | ETA     | 10:00 AM |  |
|            |                 |                     |         |          |  |

| Non-Qualifying                |                        |                  |                        |             |             |          |  |
|-------------------------------|------------------------|------------------|------------------------|-------------|-------------|----------|--|
| Group Name                    | Contact Name           | Delivery Efforts | Device Detail          | Fill Status | Prompt      | Response |  |
| 2019 Transportation Triage Q2 | Boyea, Bruce           | 3                | E - Operator intercept | NR          | - 1944.<br> | 202 - 10 |  |
|                               | Butler, Timothy        | 2                | J - Success            | NR          |             |          |  |
|                               | Cleggett, George       | 3                | S - VoiceMail          | NR          |             |          |  |
|                               | Fortner, Deborah N     | 2                | J - Success            | NR          |             |          |  |
|                               | Guidry, Deborah        | 2                | J - Success            | NR          |             |          |  |
|                               | Honore, Pamela         | 3                | S - Disqualify         | DP          | Respond     | NO       |  |
|                               | Hubbard, Tracy         | 3                | S - VoiceMail          | NR          |             |          |  |
|                               | Jarlock, Thomas        | 3                | H - VoiceMail          | NR          |             |          |  |
|                               | Lavoie Cain, Katherine | 3                | S - VoiceMail          | NR          |             |          |  |
|                               | Macklin, Durand (Rudy) | 3                | C - Caller hung up     | NR          |             |          |  |
|                               | Palmer, Jake           | 3                | H - VoiceMail          | NR          |             |          |  |
|                               | Poolson, Patricia      | 3                | S - VoiceMail          | NR          |             |          |  |
|                               | West, David            | 2                | J - Success            | NR          |             |          |  |
|                               |                        |                  |                        |             |             |          |  |

| Device Status Codes         |                         |
|-----------------------------|-------------------------|
| A = Abandoned               | K = Error Sending Email |
| B = Busy Line               | N = No Answer           |
| C = Disconnected            | P = No Response         |
| D = Fax Sent Successfully   | Q = Email Qualification |
| E = Error Making Call       | R = Rejected            |
| G = Error Receiving Fax     | S = Call Successful     |
| H = Hangup                  | W = Web Check-in        |
| I = Invalid Script          | X = Error Sending Fax   |
| J = Email Sent Successfully |                         |

#### Fill Status Codes

FP = Filled Position DP = Disqualified for Position NC = Not Contacted NR = No Response

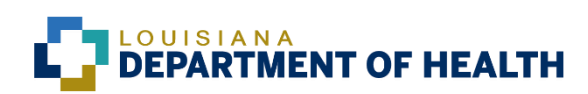

Response Status Report – This report specifically captures the responses to the phone prompts delivered in the assigned call flow templates, such as, Can you respond?, What is your ETA (estimated time of arrival), Are You OK?, etc. The actual phone prompt and the responses to these prompts are displayed in the <u>Response and Prompt</u> fields. In addition, this report will list the <u>Fill Status</u> and the <u>Fill Status Time</u> for those contacts that have responded.

0

| Broup Name                   | Required Fill Count    | Total Filled (Qualified) | Total Open          | Total Disqualified |          |
|------------------------------|------------------------|--------------------------|---------------------|--------------------|----------|
| 019 Transportation Triage Q2 | 32                     | 19                       | 13                  | 1                  |          |
| Group Name                   | Contact Name           | Fill Status              | Response Time       | Prompt             | Response |
| 019 Transportation Triage Q2 | ATWOOD, CYNTHIA        | FP                       | 4/2/2019 8:17:24 AM | Respond            | YES      |
|                              |                        |                          |                     | ETA                | 08:00 AM |
|                              | Boyea, Bruce           | NR                       |                     |                    |          |
|                              | Briscoe, Leonard       | FP                       | 4/2/2019 8:17:07 AM |                    |          |
|                              | Brumfield, Jacob       | FP                       | 4/2/2019 8:41:21 AM |                    |          |
|                              | Burstall, Ann          | FP                       | 4/2/2019 8:17:55 AM | Respond            | YES      |
|                              |                        |                          |                     | ETA                | 08:00 AM |
|                              | Butler, Timothy        | NR                       |                     |                    |          |
|                              | Cleggett, George       | NR                       |                     |                    |          |
|                              | Crotwell, Dorothy S    | FP                       | 4/2/2019 8:17:04 AM | Respond            | YES      |
|                              |                        |                          |                     | ETA                | 08:00 AM |
|                              | Doran, Michelle        | FP                       | 4/2/2019 8:21:11 AM | Respond            | YES      |
|                              | Duncan, Jana           | FP                       | 4/2/2019 8:17:19 AM | Respond            | YES      |
|                              |                        |                          |                     | ETA                | 07:30 AM |
|                              | Fleming, Malcom (Mike) | FP                       | 4/2/2019 8:18:18 AM | Respond            | YES      |
|                              |                        |                          |                     | ETA                | 08:00 AM |
|                              | Fortner, Deborah N     | NR                       |                     |                    |          |
|                              | Guidry, Deborah        | NR                       |                     |                    |          |
|                              | Harris, Pamela Denise  | FP                       | 4/2/2019 9:13:35 AM |                    |          |
|                              | Henson, Robert         | FP                       | 4/2/2019 8:16:33 AM | Respond            | YES      |
|                              |                        |                          |                     | ETA                | 08:00 AM |
|                              | Honore, Pamela         | DP                       | 4/2/2019 8:17:33 AM | Respond            | NO       |
|                              | Hubbard, Tracy         | NR                       |                     |                    |          |
|                              | Jarlock, Thomas        | NR                       |                     |                    |          |
|                              | Jones, Johnathan       | FP                       | 4/2/2019 8:17:44 AM | Respond            | YES      |
|                              |                        |                          |                     | ETA                | 06:00 AM |

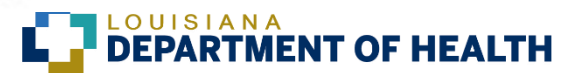

Scenario Personnel Status Report – Displays a listing of all positions within each group assigned to the scenario, the fill number (order positions were filled), the contacts name (if the positions has not been filled, OPEN will display), the <u>Fill</u> <u>Status Time</u> and the contacts response to any phone prompts in the <u>Prompt</u> and <u>Response</u> columns.

| Group Name                    | Required Fi | II Count               | Total Filled (Qualified) | Total Open | Total Disqualified |
|-------------------------------|-------------|------------------------|--------------------------|------------|--------------------|
| 2019 Transportation Triage Q2 | 32          |                        | 19                       | 32         | 1                  |
| Group Name                    | Fill Order  | Contact Name           | Fill Status Time         | Prompt     | Response           |
| 2019 Transportation Triage Q2 | 1           | Henson, Robert         | 4/2/2019 8:16:33 AM      | Respond    | YES                |
|                               |             |                        |                          | ETA        | 08:00 AM           |
|                               | 2           | Young, Lisa            | 4/2/2019 8:16:43 AM      | Respond    | YES                |
|                               |             |                        |                          | ETA        | 10:00 AM           |
|                               | 3           | Pierce, Dionka         | 4/2/2019 8:16:44 AM      | Respond    | YES                |
|                               |             |                        |                          | ETA        | 08:00 AM           |
|                               | 4           | Prejean Jr, Thomas     | 4/2/2019 8:16:59 AM      | Respond    | YES                |
|                               | 5           | Crotwell, Dorothy S    | 4/2/2019 8:17:04 AM      | Respond    | YES                |
|                               |             |                        |                          | ETA        | 08:00 AM           |
|                               | 6           | Briscoe, Leonard       | 4/2/2019 8:17:07 AM      |            |                    |
|                               | 7           | Duncan, Jana           | 4/2/2019 8:17:19 AM      | Respond    | YES                |
|                               |             |                        |                          | ETA        | 07:30 AM           |
|                               | 8           | ATWOOD, CYNTHIA        | 4/2/2019 8:17:24 AM      | Respond    | YES                |
|                               |             |                        |                          | ETA        | 08:00 AM           |
|                               | 9           | Jones, Johnathan       | 4/2/2019 8:17:44 AM      | Respond    | YES                |
|                               |             |                        |                          | ETA        | 06:00 AM           |
|                               | 10          | Burstall, Ann          | 4/2/2019 8:17:55 AM      | Respond    | YES                |
|                               |             |                        |                          | ETA        | 08:00 AM           |
|                               | 11          | Fleming, Malcom (Mike) | 4/2/2019 8:18:18 AM      | Respond    | YES                |
|                               |             |                        |                          | ETA        | 08:00 AM           |
|                               | 12          | Wilson, Ivory          | 4/2/2019 8:19:08 AM      |            |                    |
|                               | 13          | Sartin, Cynthia        | 4/2/2019 8:20:09 AM      |            |                    |
|                               | 14          | Doran, Michelle        | 4/2/2019 8:21:11 AM      | Respond    | YES                |
|                               | 15          | Metoyer, Pamela        | 4/2/2019 8:23:11 AM      |            |                    |
|                               | 16          | Nguyen, Dzung          | 4/2/2019 8:31:16 AM      |            |                    |
|                               | 17          | Brumfield, Jacob       | 4/2/2019 8:41:21 AM      |            |                    |
|                               | 18          | Wells, Michelle        | 4/2/2019 9:11:34 AM      |            |                    |

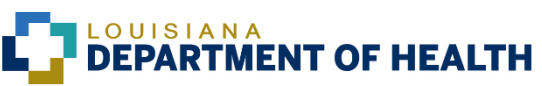

### **Running Reports**

### **Run Report:**

- Run Report allows users to view and generate a custom report against *Contact, Group* and *Scenario Activation* data.
- Newly created Custom Report templates will display in the Report Name drop down.
- Depending on the size of the data set, the report may take seconds, minutes or in some cases, upwards of an hour to generate allows you to run any of the available report templates instead of having to go to each of the individual tabs to run related reports.
- > The **Run Report** tab allows users to view and generate custom templates.

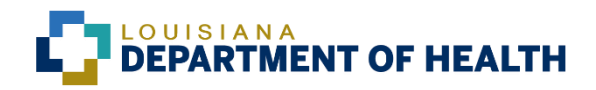

### **Running Reports**

#### To Run Reports:

- Select the desired **Report Category**: Activation, Contacts or Groups. The screen information will change based on the selected category.
- Select the **Report Name**. Report Name will display all created report templates and activation reports.
- For Activation and Groups, select the desired entity to run report against. Searching and filter can be used to narrow down the grid contents.
- > Click the **Run Report** button.
- > The report will pop-up on the screen. It will also display in the **Completed Reports** tab.

#### **Schedule Custom Reports:**

Custom Report templates can be configured to be available as scheduled reports within a Scenario and ad-hoc reports by selecting this option while creating a Custom Report template.

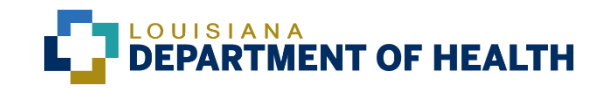

### **Searching Reports**

#### **Search Reports:**

- Type in all or part of the search text you wish to find in the Look For text box, then select the criteria in the Search By drop-down list: *Report Name, Report Type* or *Requested Report*.
  - > Additionally, search can be Filtered By *Start Date* and *End Date* .
- Here are a couple of things to keep in mind when searching for specific information:
  - Only Scenarios that have the related information in their records will appear in the selected tab view.
  - The Look For/Search By criteria will be retained (e.g., when you click a different tab heading, the search criteria is retained and displayed in the selected view) until you use the Clear button to remove the selected criteria.

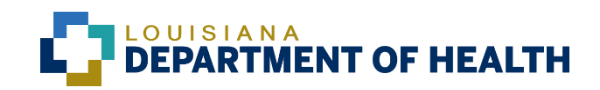

### **Viewing Reports**

If you are having issues opening your reports, it might be due to Pop-up Blockers.

#### **To Bypass Pop-up Blocker to View Reports**—

**Follow these Steps to Permit VESTA Communicator Reports to Display:** 

To bypass Pop-up Blocker in order to open VESTA Communicator reports, hold down the Ctrl key on your keyboard, and then click the report link at the Reports page of VESTA Communicator. Continue to hold the Ctrl key down until the report opens.

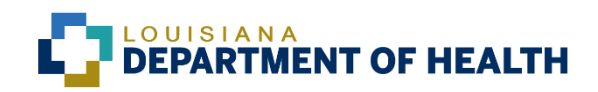

### Saving Reports

#### Note:

- Since the Reports module essentially acts as an historical accounting of all activated scenarios, it can get very large, which in turn, uses system resources.
   To optimize system performance, purges of the reports in our VESTA
   Communicator companies are set to automatically occur every 120 days because we have a hosted system.
- To assure you have reports for drills (call downs) and events whenever you need them, be sure to schedule the reports you need to be sent to you by email at the completion of the scenario.
- Remember for PHERCs and HNCs, your security type (Creators) is only allowed to receive reports for scenarios you create or are given permission to have access to these reports. Be sure to add each other to scenarios when you create them.

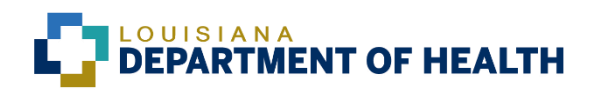

#### **Custom Report List:**

The Custom Report List is used to create, edit or delete custom report templates. A Custom Report Template specifies the report fields and their layout. The Custom Report List provides users with a complete listing of the previously created report templates. From this screen users can Add Custom Report, Change Custom Report, and Delete Custom Report from the Quick Actions menu.

#### **Search for Reports:**

Search is a quick and easy way to find and work with a subset of data in a list. The search results will display only **Reports** with records that meet the criteria you specify. Type in all or part of the search text you wish to find in the **Look For** text box, then select the criteria in the **Search By** dropdown list: *Report Name, Description,* or *Category*.

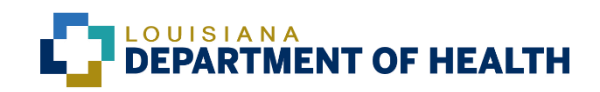

To create a Custom Report template:

- Select Add Custom Reports from the Quick Action menu on the Report Summary screen.
- Enter a unique **Report Name**.
- Select a **Report Category**: *Activation, Contacts* or *Groups*.
- Based on the selected Report Category (Activation, Contacts or Groups), follow the appropriate steps that will be outlined in the following slides.

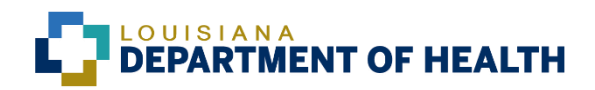

#### **Steps to create an <u>Activation</u> Custom Report template:**

- Choose an existing Report Template to base your template. These reports include: Activation Contact Status, Activation Detail (By Name), Activation Detail (By Time), Activation Response Report, Activation Summary, Exception, Qualification
- Optional) Check the box Show report name as a quick action link on appropriate NXTPortal tab for all users to allow the Custom Report to display on the associated section within the application, Reports > All Activations> Reports quick action menu.
- (Optional) Check the box *Report can be scheduled for interval/completion delivery* (activation category only). This allows reports to be automated when creating a Scenario in Scenario Details> Reports. Reports can be configured to print and/or emailed at defined intervals or upon completion, in addition to being sent to email addresses or defined printer locations.

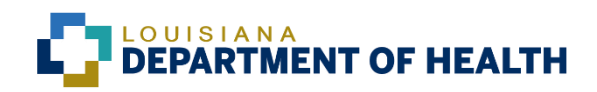

#### Steps to create an <u>Activation</u> Custom Report template (continued):

- Report Fields: The selected report options display below. Check all the fields you wish to display on the report. Fields are broken out into different sections which include; Activation Header Fields, Activation Detail Fields, Contact General Information Fields, Contact Device Fields, and Contact Custom Fields. Use the check boxes to select which fields to display on your report.
- Field Order: Define the desired order in which columns will display in your report. Use the Move First, Move Up, Move Down, and Move Last buttons to sort the Column Order for this report. Columns may be moved one at a time.
- Select Save to complete the Report Template and then select Back to Summary on the Quick Actions menu.
- ► The report displays on the **Custom Report List** menu.

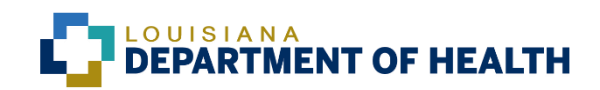

#### **Steps to create an <u>Activation</u> Custom Report template (continued):**

- Note: If Show report name as a quick action link on appropriate NXTPortal tab for all users is selected, Is Interactive will contain a value of True on the Custom Reports screen. If the box is not selected when creating the Custom Report the value will display as False.
- Note: If Report can be scheduled for interval/completion delivery (activation category only) is selected, Is Interactive will contain a value of True on the Custom Reports screen. If the box is not selected when creating the Custom Report the value will display as False.

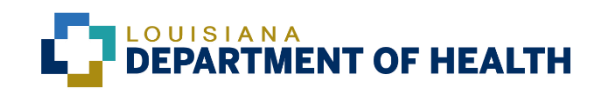

#### **Steps to create a <u>Contact</u> Report template:**

- Choose an existing **Report Template** to base your template: *Contact Report*.
- Optional) Check the box Show report name as a quick action link on appropriate NXTPortal tab for all users to allow the Custom Report to display on the associated section within the application, Contacts module.
- Report Fields: The selected report options display below. Check all the fields you wish to display on the report. Fields are broken out into different sections which include; Contact General Information Fields, Contact Device Fields and Contact Custom Fields. Use the check boxes to select which fields to display on your report.

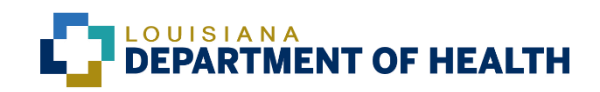

#### Steps to create a <u>Contact</u> Report template (continued):

- **Field Order:** Define the desired order in which columns will display in your report. Use the *Move First, Move Up, Move Down,* and *Move Last* buttons to sort the *Column Order* for this report. Columns may be moved one at a time.
- Select Save to complete the Report Template and then select Back to Summary on the Quick Actions menu.
- ► The report displays on the **Custom Report List** menu.
- Note: If Show report name as a quick action link on appropriate NXTPortal tab for all users is selected, Is Interactive will contain a value of *True* on the Custom Reports screen. If the box is not selected when creating the Custom Report the value will display as *False*.

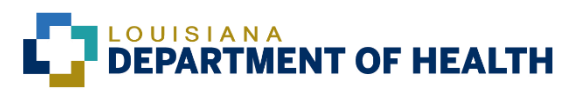

#### **Steps to create a <u>Contact</u> Report template:**

- Choose an existing **Report Template** to base your template: *Group Report*.
- Optional) Check the box Show report name as a quick action link on appropriate NXTPortal tab for all users to allow the Custom Report to display on the associated section within the application, Groups module.
- Report Fields: The selected report options display below. Check all the fields you wish to display on the report. Fields are broken out into different sections which include; Group Detail Fields, Contact General Information Fields, Contact Device Fields, and Contact Custom Fields. Use the check boxes to select which fields to display on your report.

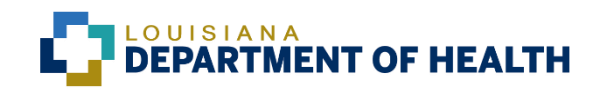

#### Steps to create a <u>Contact</u> Report template (continued):

- **Field Order:** Define the desired order in which columns will display in your report. Use the *Move First, Move Up, Move Down,* and *Move Last* buttons to sort the *Column Order* for this report. Columns may be moved one at a time.
- Select Save to complete the Report Template and then select Back to Summary on the Quick Actions menu.
- ► The report displays on the **Custom Report List** menu.
- Note: If Show report name as a quick action link on appropriate NXTPortal tab for all users is selected, Is Interactive will contain a value of True on the Custom Reports screen. If the box is not selected when creating the Custom Report the value will display as False.

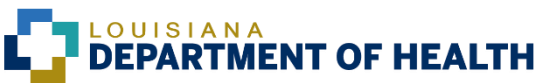

#### To modify a Custom Report template:

Select desired **Report Name**.

Select *Change Custom Report* on the **Quick Actions** menu.

Select Save after report has been updated. Report Category is the only option that cannot be modified.

#### **To delete a Custom Report template:**

- Select desired Report Name.
- Select *Delete Custom Report* on the **Quick Actions** menu.

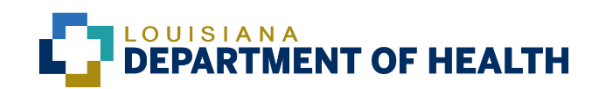

# QUESTIONS

Contact Jeanne Haupt at:

Email: <u>Jeanne.Haupt@la.gov</u> Phone: 225-354-3526

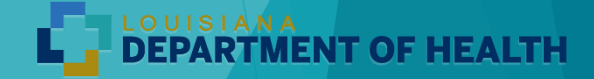